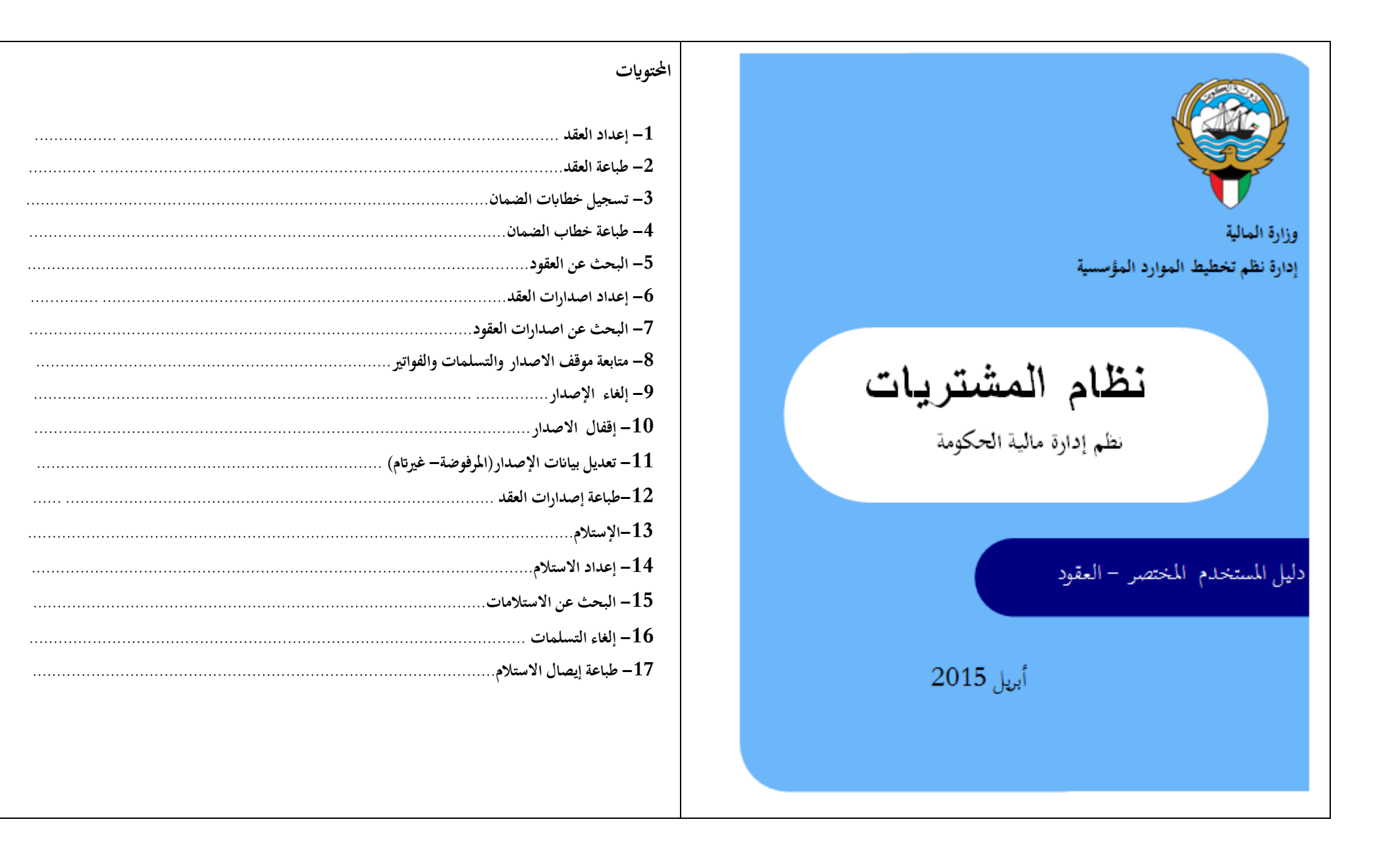

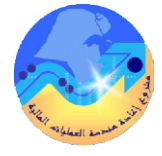

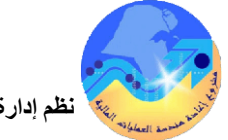

# مراقبة الوثيقة

## التعديلات

| Change Reference | Version | Author             | Date       |
|------------------|---------|--------------------|------------|
|                  | 1       | م/أحمد عطا         | 2015-03-01 |
|                  | 2       | عبد العزيز الشمالي | 2015-03-15 |
|                  | 3       | مها الحبيشي        | 2015-03-16 |
|                  |         |                    |            |

## المراجعون

| Name               | Position                                           |
|--------------------|----------------------------------------------------|
| ابر اهیم الفیلکاوی | مراقب ادارة نظم تخطيط الموارد المؤسسية             |
| سعدون بو عرکی      | رئيس قسم نظم وزارات وادارات الخدمات العامة والدفاع |
| عبد العزيز الشمالي |                                                    |
|                    |                                                    |

### التوزيعات

| Location | Name                                            | ``Copy<br>No. |
|----------|-------------------------------------------------|---------------|
|          | مكتبة المشروع بادارة نظم تخطيط الموارد المؤسسية | 1             |
|          |                                                 | 2             |
|          |                                                 | 3             |
|          |                                                 | 4             |
|          |                                                 | <b>**</b>     |

#### ملاحظة

فى حال استلام **نسخة الكترونية** وتم طباعتها نرجو كتابة اسمك على الغلاف وذلك بغرض الرقابة على المستندات فى حال استلام **نسخة مطبوعة** يتم كتابة الاسم على الغلاف وذلك بغرض الرقابة على المستندات

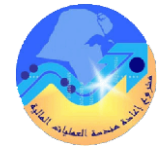

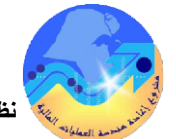

# 1- إعدد العقد (إتفاقية شراء عامة) المسار : 3. أوامر الشراء 1. المستكشف 🚽 2. أوامر الشراء 1- الضغط على وظيفة "أوامر شراء". تظهر شاشة" أوامر شراء- جديد" 2- حدد نوع امر الشراء "إتفاقية شراء عامة" من قائمة القيم الخاصة بحقل "النوع" ثم اضغط مفتاح "موافق". 3- إدخل اسم المورد او اختر من قائمة القيم الخاصة بحقل "المورد" ثم اضغط مفتاح "موافق". 4- يتم ادخال قيمة العقد الاجمالي في حقل " مبلغ متفق عليه ". 5- يتم ادخال بيان العقد في حقل "**البيان**" 6- نذهب الى حقل "**طريقة الشراء**" لتحديد اذا كان المورد محتكر وادخال رقم المناقصة/الممارسة- تاريخ المناقصة /الممارسة في حقل "رقم المناقصة" – "تاريخ المناقصة" 7- يتم اختيار نوع السطر في حالة **البضائع** يتم الانتقال الى منطقة السطور ثم نقوم باختيار الصنف في حقل "الصنف" ثم الضغط على مفتاح " **موافق** " . 8- يتم ادخال سعر الوحدة في حقل " **السعر** " في حالة الخدمات يتم تحديد المجموعة والفصل في حقل "الفئة " ثم يتم ادخال بيان الخدمة في حقل "البيان" 9- يتم الضغط على مفتاح " الشروط " . 10- يتم ادخال تاريخ بداية وانتهاء العقد في حقل " فعال " 11- قم بحفظ امر الشراء من مفتاح حفظ او بالضغط على "ctrl+s " 12- يتم الضغط على مفتاح "ا**عتماد** "لتقديم العقد للاعتماد . ملحوظة : عند الضغط على مفتاح "اعتماد "وظهور الرسالة التالية " لا يمكن ان يكون المبلغ المصدر اكبر من المبلغ المتفق عليه " **السبب** هو ان قيمة المبلغ المتفق عليه لا يساوى إجمالي قيمة الإصدارات . الحل : التأكد من قيمة العقد ثم تعديل القيمة الصحيحة أو الغاء الاصدارات الغير صحيحة في حالة تعديل قيمة العقد وتعديل قيمة حد المبلغ لا بد من إعادة تقديم العقد للاعتماد وذلك بالضغط على مفتاح "إعتماد" وإدخال سبب إعادة الاعتماد في حقل "الملاحظة" .

### 2- تسجيل خطابات الضمان

1- يتم البحث عن رقم العقد
 2- يتم الضغط على حقل "بيانات أخرى"
 3- يتم ادخال رقم خطاب الضمان فى حقل "رقم الخطاب"
 4- يتم ادخال تاريخ خطاب الضمان فى حقل "تاريخ البداية"
 5- يتم ادخال تاريخ انتهاء خطاب الضمان فى حقل "تاريخ البداية"
 6- فى حالة وجود تعديل بالزيادة على مبلغ خطاب الضمان فى حقل "البنك"
 8- يتم ادخال النخرض من خطاب الضمان فى حقل "البنك"

## 3- طباعة خطاب الضمان

المستكشف" الرئيسية افتح "التقارير" منها اختر ""تشغيل" ثم اضغط مفتاح "فتح". تظهر شاشة "تقديم طلب جديد"، اختر "**طلب منفرد**" ثم اضغط مفتاح "**موافق**". تظهر شاشة "تقديم الطلب"، الذهاب إلى حقل "ا**لاسم**" ثم إدخل "**تقرير – خطاب الضمان** ". تظهر شاشة معاملات التقرير (**تقرير – خطاب الضمان**). ادخل نوع العقد "ا**تفاقية شراء عامة**" ادخل رقم "اتفاقية الشراء العامة" ثم إضغط مفتاح "**موافق**" في حقل "الإصدار" اختر "لا". اضغط مفتاح "تقديم"، تظهر شاشة تأكيد تقديم الطلب وبحا رقم معرف الطلب اضغط مفتاح "لاجراءات الموجودة أو يمكن اختصار الخطوات السابقة عن طريق استخدام اختصار الطباعة الموجود في قائمة الإجراءات الموجودة في شاشة أوامر الشراء.

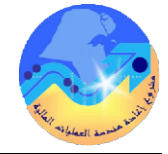

المسار :

3

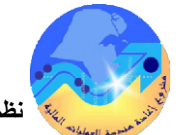

نظم إدارة مالية الحكومة - دليل المستخدم المختصر - نظام المشتريات ( العقود )

## 5- إعداد اصدارات العقد 4- البحث عن العقود من الممكن البحث عن العقد ومتابعة موقفه أثناء الاعتماد الغرض من انشاء الأصدار هو تسجيل الارتباط المالي لكل سنة مالية من مدة العقد شروط مسبقة: شروط مسبقة: مسئولية (المشتري نظام المشتريات – المستخدم الوئيسي نظام المشتريات ). مسئولية (المشتري نظام المشتريات-المستخدم الرئيسي نظام المشتريات). 1. المستكشف 2. اجمالي أوامر الشراء عقد معتمد المسار : 1. المستكشف 3. الإصدارات 🚽 2. أوامر الشراء 1-فتح شاشة "إ**جمالي اوامر الشراء** ". 1- الضغط على وظيفة "ا**لإصدارات**". تظهر شاشة" إصدارات- جديد" 2- يتم ادخال رقم العقد في حقل "**الرقم**" 2- إدخل رقم إتفاقية الشراء العام في حقل "أ.**ش.للمواجعة**" ثم اضغط مفتاح"**Enter**" من لوحة المفاتيح، 3- يتم الضغط على مفتاح "بحث" تظهر شاشة "عناوين أوامر الشراء" يظهر رقم الإصدار – المورد –تاريخ الإنشاء . 4- يتم الضغط على مفتاح "سطور" تظهر شاشة "سطور أوامر الشراء". 3- يتم الإنتقال إلى السطور نختار رقم السطر الموجود بالعقد يتم أدخال رقم السطر في حقل "الرقم". من الممكن الضغط على مفتاح "فتح" تظهر شاشة "إجمالي أوامر الشراء الي أوامر الشراء – الرقم". 4- يتم البحث عن رقم السطر في العقد ثم الضغط "موافق" يظهر بيانات السطر. 5-يتم إدخال المبلغ الذي يمثل اجمالي الدفعات في السنة المالية الحالية في حقل " الكمية " . – من الممكن عرض تفاصيل إجراءات العقد وموقف اعتماده من خلال قائمة الا**ستعلام** ثم الضغط على مفتاح "عرض تاريخ الإجراء" 6- نقوم بتحريك المسطره الى اليسار قليلا ليتم ادخال الملاحظات في حقل "ملاحظة للمستلم" 7- يتم الضغط مفتاح "**حفظ**" 8- يتم الضغط على مفتاح " **اعتماد** " ثم الضغط على مفتاح " **موافق** " .

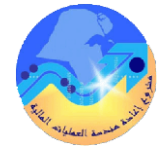

نظم إدارة مالية الحكومة- دليل المستخدم المختصر - نظام المشتريات ( العقود )

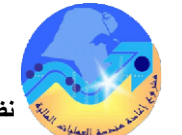

النظم إدارة مالية الحكومة وليل المستخدم المختصر - نظام المشتريات (العقود)

ملاحظات : 6- البحث عن اصدارات العقود 1- في حالة ظهور رسالة "الشحنات ليس لها توزيعات " الحل : يتم الضغط على مفتاح "التوزيعات" تظهر شاشة "التوزيعات" شروط مسبقة: مسئولية (المشتري نظام المشتريات-المستخدم الرئيسي نظام المشتريات). ثم يتم الضغط على حقل "حساب المصروفات" وادخال الحساب وفقا للفئة المدخلة 2- عند الضغط على مفتاح "اعتماد" و ظهور الرسالة التالية : "اجمالي المبلغ المحرر يجب ان يكون 1. المستكشف 🚽 🚽 2. اجمالي أوامر الشراء المسار : 1-الضغط على وظيفة "إ**جمالي امر الشراء** ". تظهر شاشة "**بحث عن اوامر الشراء**" اقل من حد مبلغ الانفاق " **السبب** :إجمالي قيمة الإصدار أكبر من مبلغ **حد المبلغ** في الشاشة "**بنود وشروط**" في العقد الرئيسي 2- يتم ادخال رقم العقد في حقل "ا**لرقم**" ويتم ادخال رقم الاصدار في حقل "ا**لإصدار**" الحل: التأكد من مبلغ العقد أو زيادة المبلغ في حقل "مبلغ متفق عليه " وحقل "حد المبلغ" ثم الضغط مفتاح 3- يتم الضغط على مفتاح "ب**حث**" تظهر شاشة "**عناوين أوامر الشراء**" بما جميع تفاصيل الاصدار "**حفظ**" تظهر رسالة تفيد بضرورة اعادة الاعتماد ويظهر الموقف "**يتطلب إعادة الإعتماد**" ثم يتم الضغط على 7- متابعة موقف الاصدار والتسلم والفواتير مفتاح "**إعتماد**" 3- عند الضغط على مفتاح "اعتماد" و ظهور الرسالة التالية : "لا تتطابق الكمية () لشحنة بعد البحث عن رقم الاصدار في حالة إذا كان موقف الاعتماد " **جارى التشغيل** " لذلك فإن المستخدم لا يستطيع فتح الاصدار وتعديله الاصدار كمية التوزيع () ومن الممكن متابعة الاصدار في هيكل الاعتماد عن طريق الضغط على قائمة "**استعلام**" ثم اختيار "**عرض تاريخ** السبب : أن قيمة الكمية في سطور الإصدار لا تساوى قيمة الكمية في سطور التوزيعات للاصدار الاجراء" فيظهر تفاصيل الإجراءات الحل : يتم التأكد من الكمية الصحية وتعديل الكمية الخاطئة سواء في سطور الاصدار او التوزيعات لمتابعة التسلمات والفواتير وموقف السداد الخاص بالاصدار - عند الضغط على مفتاح "اعتماد" و ظهور الرسالة التالية "مبلغ الافراج يجب ان يكون اكبر من - من الممكن عرض التسلمات الخاصة بامر الشراء من خلال الضغط على قائمة الاستعلام ثم "عرض الحد الادبي لمبلغ افراج الاتفاق " الاستلام" **السبب** تم إدخل إصدار مبلغه بأقل من الحد الادني للإصدار الذي تم إدخاله في شاشة إتفاقية الشراء العامة - من الممكن عرض الفواتير المرتبطة بأمر الشراء من خلال الضغط على "**ادوات**" ثم "**عرض الفواتير**" الحل : هو التاكد من مبلغ الإصدار أو تعديل قيمة الحد الأدبي للإصدار في حقل "الحد الأدبي للإصدار" في - من الممكن عرض توزيعات وحسارب ارتباط الاصدار من خلال الضغط على "ادوات" ثم "عرض شاشة "**بنود وشروط**" في العقد الرئيسي التوزيعات" - من الممكن عرض ملخص عن الاصدار من خلال الضغط على "**ادوات**" ثم "عرض **الشحنات**" 4- لمعرفة تفاصيل الاتفاقية وشروطها من خلال الضغط على مفتاح "اتفاقية "

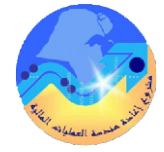

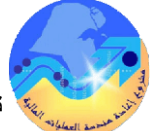

| – البحث عن اصدارات العقود                                                                                          |  |
|----------------------------------------------------------------------------------------------------|--|
| شروط مسبقة :                                                                                                    |  |
| <ul> <li>مسئولية (المشتري نظام المشتريات – المستخدم الرئيسي نظام المشتريات).</li> </ul>                            |  |
| المسار : 1. المستكشف 2. اجمالي أوامر الشراء                                                                        |  |
| 1-الضغط على وظيفة "إ <b>جمالي امر الشراء</b> ". تظهر شاشة "ب <b>حث عن اوامر الشراء</b> "                           |  |
| 2- يتم ادخال رقم العقد في حقل " <b>الرقم</b> " ويتم ادخال رقم الاصدار في حقل "ا <b>لإصدار</b> "                    |  |
| 3- يتم الضغط على مفتاح "بحث" تظهر شاشة "عناوين أوامر الشراء" بما جميع تفاصيل الاصدار                               |  |
| 7- متابعة موقف الاصدار والتسلم والفواتير                                                                           |  |
| بعد البحث عن رقم الاصدار في حالة إذا كان موقف الاعتماد " <b>جاري التشغيل</b> " لذلك فإن المستخدم لا                |  |
| يستطيع فتح الاصدار وتعديله                                                                                         |  |
| ومن الممكن متابعة الاصدار في هيكل الاعتماد عن طريق الضغط على قائمة " <b>استعلام</b> " ثم اختيار " <b>عرض تاريخ</b> |  |
| <b>الاجراء</b> " فيظهر تفاصيل الإجراءات                                                                            |  |
| لمتابعة التسلمات والفواتير وموقف السداد الخاص بالاصدار                                                             |  |
| - من الممكن عرض التسلمات الخاصة بامر الشراء من خلال الضغط على قائمة الاستعلام ثم '' <b>عرض</b>                     |  |
| الاستلام"                                                                                                    |  |
| - من الممكن عرض الفواتير المرتبطة بأمر الشراء من خلال الضغط على " <b>ادوات</b> " ثم   " <b>عرض الفواتير</b> "      |  |
| - من الممكن عرض توزيعات وحسارب ارتباط الاصدار من خلال الضغط على "ا <b>دوات</b> " ثم   " <b>عرض</b>                 |  |
| التوزيعات"                                                                                                    |  |
| - من المكن عرض ملخص عن الاصدار من خلال الضغط على "ا <b>دوات</b> " ثم     "عرض ا <b>لشحنات</b> "                    |  |
| 6                                                                                                    |  |

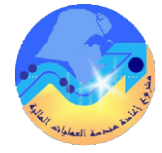

نظم إدارة مالية الحكومة- دليل المستخدم المختصر - نظام المشتريات ( العقود )

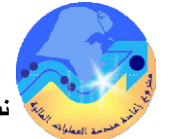

شروط مسبقة :

المسار :

9- تعديل بيانات الإصدار (المرفوضة- غيرتام)

يستخدم اجراء تعديل الاصدار في حالة موقفه غير تام أم مرفوض

2- يتم ادخال رقم العقد في حقل "الرقم" ورقم الاصدار في حقل "الاصدار"

يتم الضغط مفتاح "**فتح"** ثم اجراءات التعديلات اللازمة ثم الضغط مفتاح "**حفظ**"

3- يتم الضغط على مفتاح "بحث" تظهر شاشة "عناوين أوامر الشراء"

4- يتم اعادة تقديم الاصدار للاعتماد عن طريق مفتاح "ا**عتماد**"

موقف الاصدار غير تام- مرفوض

1. المستكشف

1- فتح شاشة "إجمالى اوامر الشراء ".

مسئولية (المشتري نظام المشتريات – المستخدم الرئيسي نظام المشتريات ).

2. اجمالي أوامر الشراء

| 8- إلغاء الإصدار عن طريق شاشة إجمالي أوامر الشراء                                     |  |  |
|---------------------------------------------------------------------------------------|--|--|
| يستخدم اجراء الغاء الاصدار في حالة وجود خطأ بعد اعتماد الاصدار                        |  |  |
| شروط مسبقة : مسئولية (المشتري نظام المشتريات- المستخدم الرئيسي نظام المشتريات ) .     |  |  |
| <ul> <li>رقم اصدار لم يتم اجراء تسلمات له</li> </ul>                                  |  |  |
| المسار : 1. المستكشف                                                                  |  |  |
| 1- فتح شاشة "إجمالي اوامر الشراء ".                                                   |  |  |
| 2- يتم ادخال رقم العقد في حقل "ا <b>لرقم</b> " ورقم الاصدار في حقل " <b>الاصدار</b> " |  |  |
| 3- يتم الضغط على مفتاح "ب <b>حث</b> " تظهر شاشة " <b>عناوين أوامر الشر</b> اء"        |  |  |
| 4- من قائة أدوات نختار " <b>مراقبة</b> " تظهر شاشة " <b>مراقبة المستند- الرقم</b> "   |  |  |
| 5– يتم اختيار " <b>إلغاء أمر الشراء</b> "                                             |  |  |
| 6- يتم تحديد مربع "ا <b>ستخدام تاريخ الأستاذ العام للمستند</b> "                      |  |  |
| 7– يتم ادخال سبب الإلغاء فى حقل" <b>السبب</b> "                                       |  |  |
| 8- الضغط على مفتاح <b>"موافق</b> تظهر رسالة تحذيرية يتم الضغط " <b>موافق</b> "        |  |  |
| 1-8 الغاء الاصدار عن طريق شاشة الاصدارات                                              |  |  |
| 1- يتم فتح شاشة "ا <b>صدارات</b> "                                                    |  |  |
| تظهر شاشة "ا <b>صدارات- الرقم</b> "                                                   |  |  |
| 2- يتم فتح قائمة "ا <b>دوات</b> " ثم نختار ا <b>لغاء</b>                              |  |  |
| تظهر شاشة " <b>مراقبة المستند</b> "                                                   |  |  |
| 3- يتم تحديد مربع "استخدام تاريخ الأستاذ العام للمستند"                               |  |  |
| 4- يتم ادخال سبب الإلغاء فى حقل" <b>السبب</b> "                                       |  |  |
| 5- الضغط على مفتاح " <b>موافق</b> تظهر رسالة تحذيرية يتم الضغط " <b>موافق</b> "       |  |  |
| (7)                                                                                   |  |  |

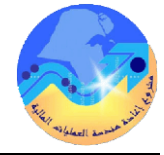

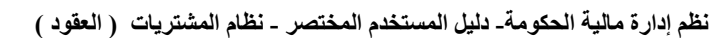

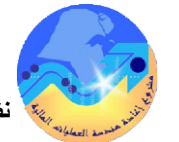

11 – طباعة إصدارات العقد

# 10- إقفال الاصدار

تستخدم عملية اقفال الاصدارات وذلك لتصفية الاصدارات التي لم يتم تنفيذ او استكمال التوريد لأى سبب فيتم رد المبلغ للميزانية

شروط مسبقة :

مسؤولية (المشتري نظام المشتريات – المستخدم الرئيسي نظام المشتريات ).

المسار : 1. المستكشف 1- فتح شاشة "إجمالي اوامر الشراء ".

- 2- يتم ادخال رقم العقد في حقل "**الرقم**" ورقم الاصدار في حقل "**الاصدار**"
  - 3- يتم الضغط على مفتاح "ب**حث**" تظهر شاشة "**عناوين أوامر الشراء**"
  - 4- من قائة أدوات نختار "مواقبة" تظهر شاشة "مواقبة المستند- الرقم"
    - 5– يتم اختيار "إقفال أمو الشواء"
      - 6- يتم تحديد مربع "ا**ستخدام تاريخ الأستاذ العام للمستند**"
        - 7– يتم ادخال سبب الإقفال في حقل" **السبب**"
      - 8- الضغط على مفتاح "**موافق**" تظهر رسالة تحذيرية للاقفال
        - 9– اضغط "موافق"

الشروط المسبقة : مسؤولية (المشتري نظام المشتريات – المستخدم الرئيسي نظام المشتريات) . اتفاقية شراء عام ولها إصدارات معده مسبقاً. المسار : 1. المستكشف 🚽 التقارير 3. تشغيل 1- من شاشة "ا**لمستكشف**" الرئيسية افتح "ا**لتقارير**" منها اختر ""**تشغيل**" ثم اضغط مفتاح "**فتح**". تظهر شاشة "**تقديم طلب جديد**" 2- اختر "طلب منفرد" ثم اضغط مفتاح "موافق". تظهر شاشة "تقديم الطلب"، 3- الذهاب إلى حقل "الاسم" ثم اختر "اصدارات عقود الشراء ". بمجرد إدخال اسم التقرير(اصدارات عقود الشراء) تظهر شاشة معاملات التقرير(اصدارات عقود الشراء). 4- ادخل نوع امر الشراء "اصدارات عقود الشراء" 5- ادخل رقم "اتفاقية شراء عامة" ثم إضغط مفتاح "موافق". 6- اضغط مفتاح "**تقديم**"، تظهر شاشة تأكيد تقديم الطلب وبما رقم معرف الطلب اضغط مفتاح "لا". 7- من قائمة "عرض" اختر "طلبات"، تظهر شاشة "البحث عن الطلب"، اضغط مفتاح "بحث". تظهر شاشة بما كافه الطلبات التي تم تقديمها، اضغط مفتاح "**تجديد البيانات**" حتى تصبح حالة الطلب "**تام**" ووضع الطلب "عادي". حدد السطر الطلب المراد طباعته ثم اضغط مفتاح "**عرض المخرجات**".

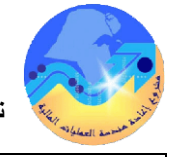

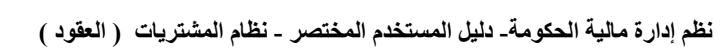

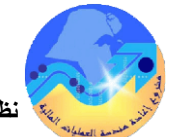

ما إدارة مالية الحكومة- دليل المستخدم المختصر - نظام المشتريات ( العقود )

| 13- متابعة العقود عن طريق تقرير "تفاصيل بيانات العقد"                                                                                                    | 12 – طباعة تفاصيل العقد                                                                                                    |
|----------------------------------------------------------------------------------------------------|----------------------------------------------------------------------------------------------------|
| الشروط المسبقة :                                                                                                    | الشروط المسبقة :                                                                                                    |
| مسؤولية مسؤولية (المشتري نظام المشتريات- المستخدم الرئيسي نظام المشتريات) .<br>المسار :<br>1- من شاشة "المستكشف" الرئيسية افتح "التقارير" منها اختر ""تشغيل" ثم اضغط مفتاح "فتح".<br>تظهر شاشة "تقديم طلب جديد"، اختر "طلب منفرد" ثم اضغط مفتاح "موافق".<br>تظهر شاشة "تقديم الطلب"، الذهاب إلى حقل "الاسم" ثم إدخل " تقاصيل بيانات العقد ".<br>2- بمجرد إدخال اسم التقرير(عقد الشراء) تظهر شاشة معاملات التقرير(تقاصيل بيانات العقد).<br>3- ادخل رقم العقد " ثم إضغط مفتاح "موافق" في حقل "الإصدار" اختر "لا". | <ul> <li>مسؤولية (المشتري نظام المشتريات – المستخدم الرئيسي نظام المشتريات) .</li> <li>المسار : 1. المستكشف التقارير " منها اختر ""تشغيل" ثم اضغط مفتاح "فتح".</li> <li>1 - من شاشة "المستكشف" الرئيسية افتح "التقارير" منها اختر ""تشغيل" ثم اضغط مفتاح "فتح".</li> <li>تظهر شاشة "تقديم طلب جديد"، اختر "طلب منفرد" ثم اضغط مفتاح "موافق".</li> <li>تظهر شاشة "تقديم الطلب"، الذهاب إلى حقل "الاسم" ثم إدخل "عقد الشواء ".</li> <li>2 - بمجرد إدخال اسم التقرير(عقد الشراء) تظهر شاشة معاملات التقرير(عقد الشواء).</li> <li>3 - ادخل نوع العقد "اتفاقية شراء عام" ادخل رقم "اتفاقية الشراء العامة" ثم إضغط مفتاح "موافق" في حقل "الإصدار" اختر "لا".</li> </ul> |
| أو يمكن اختصار الخطوات السابقة عن طريق استخدام اختصار الطباعة الموجود في قائمة <b>الإجراءات</b> الموجودة<br>في شاشة أوامر الشراء.<br>من قائمة " <b>عرض</b> " اختر " <b>طلبات</b> "، تظهر شاشة "ا <b>لبحث عن الطلب</b> "، اضغط مفتاح " <b>بحث</b> ".<br>تظهر شاشة بما كافه الطلبات التي تم تقديمها، اضغط مفتاح " <b>تجديد البيانات</b> " حتي تصبح حالة الطلب " <b>تام</b> "<br>ووضع الطلب " <b>عادي</b> ".<br>حدد السطر الطلب المراد طباعته ثم اضغط مفتاح " <b>عرض المخرجات</b> "                                | أو يمكن اختصار الخطوات السابقة عن طريق استخدام اختصار الطباعة الموجود في قائمة <b>الإجراءات</b> الموجودة<br>في شاشة أوامر الشراء.من قائمة " <b>عرض</b> " اختر " <b>طلبات</b> "، تظهر شاشة "ا <b>لبحث عن الطلب</b> "، اضغط مفتاح<br>"بحث".<br>تظهر شاشة بحاكافه الطلبات التي تم تقديمها، اضغط مفتاح " <b>تجديد البيانات</b> " حتي تصبح حالة الطلب " <b>تام</b> "<br>ووضع الطلب " <b>عادي</b> ".<br>حدد السطر الطلب المراد طباعته ثم اضغط مفتاح " <b>عرض المخرجات</b> "                                                                                                    |

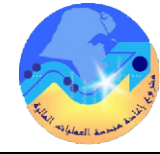

نظم إدارة مالية الحكومة- دليل المستخدم المختصر - نظام المشتريات ( العقود )

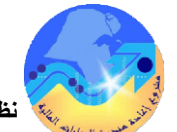

النظم إدارة مالية الحكومة وليل المستخدم المختصر - نظام المشتريات (العقود)

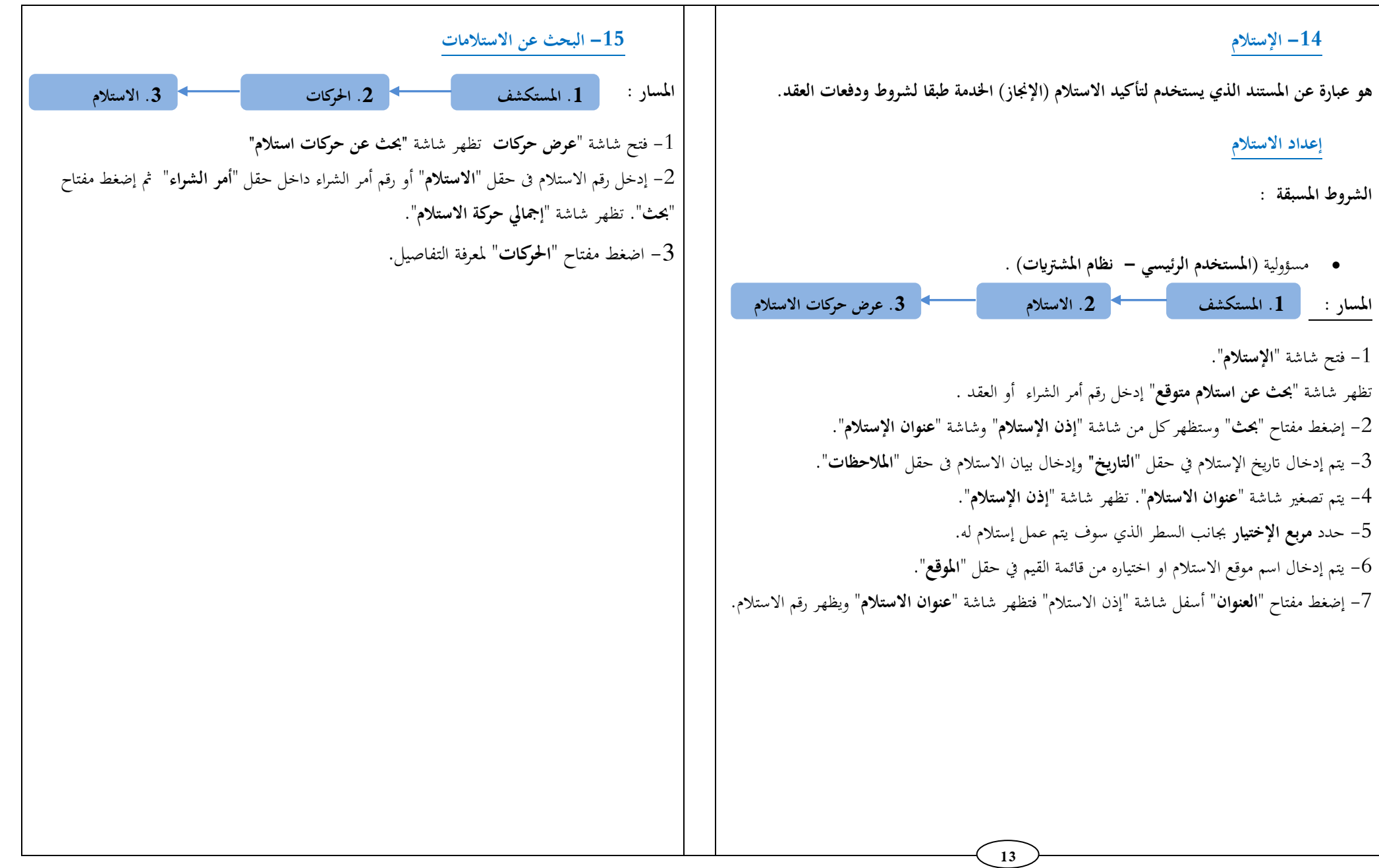

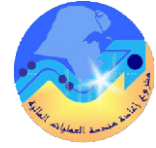

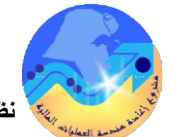

ما إدارة مالية الحكومة- دليل المستخدم المختصر - نظام المشتريات ( العقود ) 😽

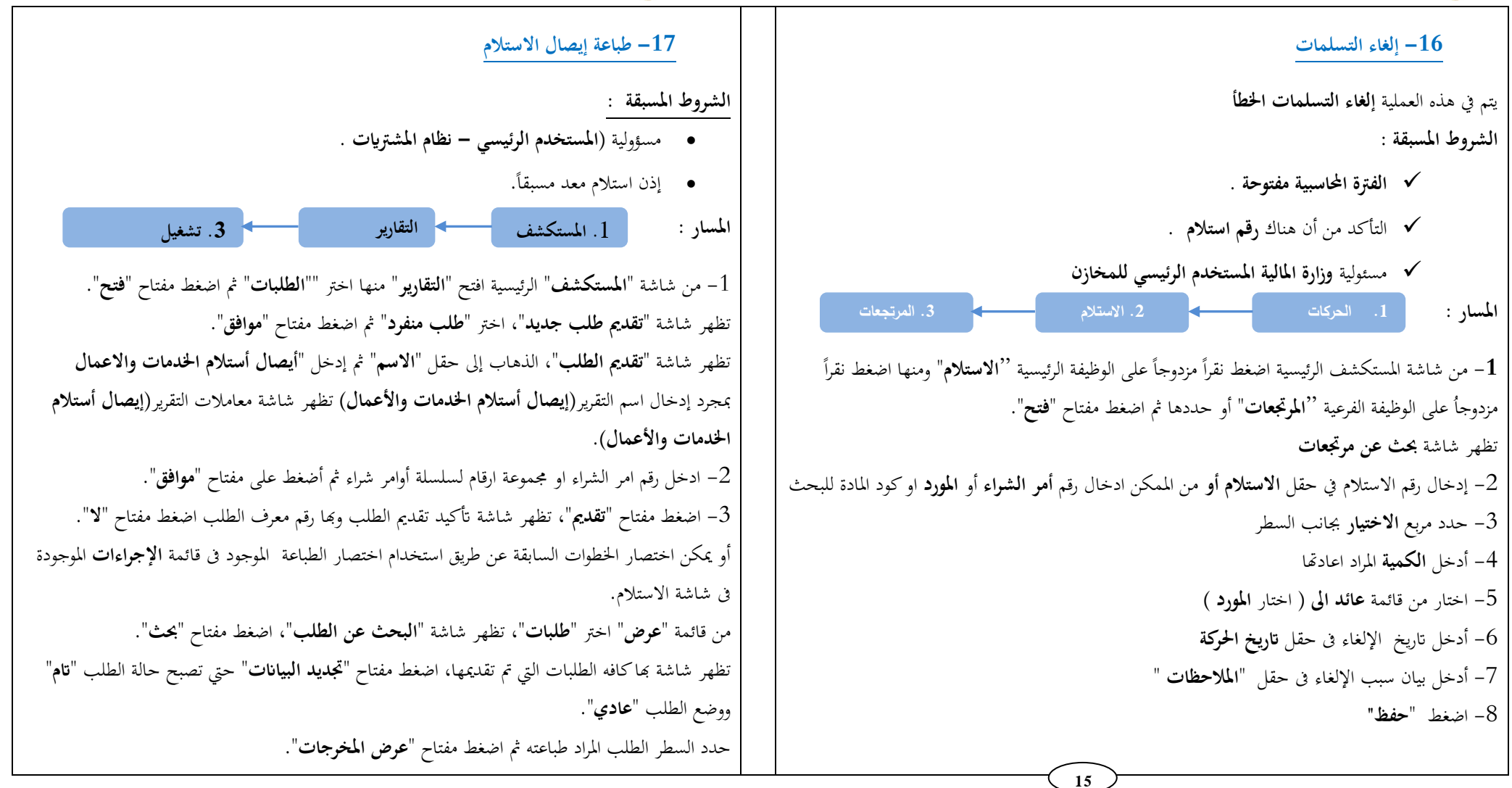